## Quick Guide for Adding Users into the Contract Intake Form

This document provides users with high level instructions on how to add users into the Contract Intake Approver routing.

| 1. | Log into MyCWU.                                                                                                    |  |  |
|----|----------------------------------------------------------------------------------------------------|--|--|
| 2. | Click on Main Menu on MyCWU Dashboard<br>Navigation: Main Menu > Financial Management > Employee Self Service ><br>Procurement > Contract Intake Form                                                                                                    |  |  |
| 3. | Click the Find an Existing Value tab.          Find an Existing Value       Add a New Value         Search Criteria                                                                                                    |  |  |
| 4. | Click the Search button to find the form you submitted.<br>Search/Fill a Form<br>Inter any information you have and click Search. Leave fields blank for a list of all val<br>Find an Existing Value Add a New Value<br>Search Criteria<br>Sequence Number = V<br>Subject begins with V<br>Document Key String begins with V<br>Due Date = V<br>Due Date = V<br>Case Sensitive<br>Search Clear Basic Search Search Criteria |  |  |

|    | View All                                                                                                    |                                                                                 |                                          |                                          | First               | ④ 1-8 of 8 € Li                        |
|----|----------------------------------------------------------------------------------------------------|---------------------------------------------------------------------------------|------------------------------------------|------------------------------------------|---------------------|----------------------------------------|
| ~  | Sequence Number                                                                                                    | Subject                                                                         | Form Document Key Strip                  | ng Priority Due Date                     | Approval Statu      | s Created Date/time                    |
| э. | 4186         Test 1 (Grant/Contracts) C           4187         Test 2 (Grant/Contract) De                                                                                                    | ontract Form<br>ny Contract Intake Form                                         | CONTRACTIN (blank)<br>CONTRACTIN (blank) | 3-Standard (blank)<br>3-Standard (blank) | Pending<br>Denied   | 04/15/2019 10:10A<br>04/15/2019 10:17A |
|    | 4188 Test 3 (Regular Contract)<br>4189 Test 3 (Contract Requiring                                                                                                    | Student Success Payment to CWU) Example                                         | CONTRACTIN (blank)<br>CONTRACTIN (blank) | 3-Standard (blank)<br>3-Standard (blank) | Approved<br>Pending | 04/15/2019 10:21A<br>04/15/2019 10:24A |
|    |                                                                                                    |                                                                                 | Approver Stat                            | us                                       | ]                   |                                        |
|    | At the top of the form,                                                                                                    | click the                                                                       |                                          |                                          | button              |                                        |
|    | Form Instructions Attachments                                                                                                    |                                                                                 |                                          |                                          |                     |                                        |
|    | Seq # 4195                                                                                                    | Contract I                                                                      | ntake Form                               |                                          |                     |                                        |
| 6. | *Subject Testing Adh                                                                                                    | oc Ability                                                                      |                                          |                                          |                     |                                        |
|    | Priority 2-Urgent                                                                                                    | ~                                                                               | D                                        | ue Date 05/31/2019                       | Ħ                   |                                        |
|    | Status Pending                                                                                                    |                                                                                 |                                          | Approver Status                          | Can                 | cel Approval                           |
|    | Section 1: Contract Administrato                                                                                                    | Information                                                                     | For more information                     | n visit <u>https://www.cwu.</u>          | edu/contracts/      |                                        |
|    |                                                                                                    |                                                                                 |                                          |                                          |                     |                                        |
|    | Click the butto                                                                                                    | n to add users                                                                  | into the approva                         | l workflow                               | Note:               | Do not a                               |
|    | Click the butto<br>users after the Contra<br>contract Intake<br>Subject Testing Adhoc Ability<br>Review/Edit Approvers<br>Contract Intake eForm App                                                                                                    | n to add users<br>ct Office or afte<br><sup>Form</sup>                          | into the approva<br>er the Appointing    | l workflow.<br>Authority o               | Note:<br>r VP.      | Do not ao                              |
|    | Click the butto<br>users after the Contra<br>contract Intake<br>Subject Testing Adhoc Ability<br>Review/Edit Approvers<br>Contract Intake eForm App<br>Contract Intake Form:                                                                           | n to add users<br>ct Office or afte<br><sup>Form</sup><br>roval<br>4195:Pending | into the approva<br>er the Appointing    | l workflow.<br>Authority o               | Note:<br>r VP.      | Do not ac                              |
| 7. | Click the butto<br>users after the Contra<br>contract Intake<br>Subject Testing Adhoc Ability<br>Review/Edit Approvers<br>Contract Intake eForm App<br>Contract Intake eForm App<br>Contract Intake Form:<br>1<br>Pending<br>Department Fiscal Manager | n to add users<br>ct Office or afte<br>Form<br>roval<br>4195:Pending            | into the approva<br>er the Appointing    | I workflow.<br>Authority o               | Note:<br>or VP.     | Do not ad                              |
| 7. | Click the butto<br>users after the Contra<br>contract Intake<br>Subject Testing Adhoc Ability<br>Review/Edit Approvers<br>Contract Intake eForm App<br>Contract Intake eForm App<br>Contract Intake Form:<br>1<br>Pending<br>Department Fiscal Manager | n to add users<br>ct Office or afte<br>Form<br>roval<br>4195:Pending            | into the approva<br>er the Appointing    | I workflow.<br>Authority o               | Note:<br>or VP.     | Do not ac                              |

Central Washington University

|     | Insert additional approver or reviewer                                                                                      |  |  |  |  |
|-----|----------------------------------------------------------------------------------------------------|--|--|--|--|
|     | Choose an approver or reviewer to insert                                                                                    |  |  |  |  |
|     | User ID: SHORTT × Q                                                                                                    |  |  |  |  |
|     | Insert as:  Approver                                                                                                    |  |  |  |  |
|     | O Reviewer                                                                                                    |  |  |  |  |
|     | Insert                                                                                                    |  |  |  |  |
|     | Click Insert button.                                                                                                    |  |  |  |  |
| 8.  | Click OK button                                                                                                    |  |  |  |  |
| 9.  | Scroll to the bottom of the form and click                                                                                  |  |  |  |  |
| 10. | If you have any questions, please contact the Contracts Office (509-963-2324) or email <u>cwu.contractsoffice@cwu.edu</u> . |  |  |  |  |